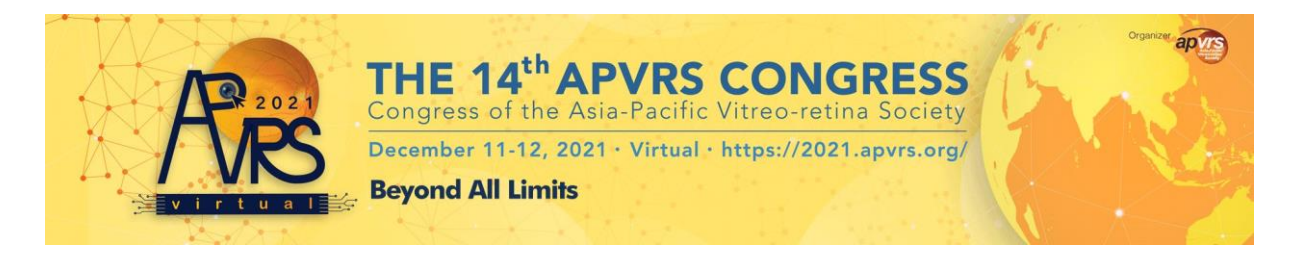

## APVRS 2021 Virtual: Manual on Downloading Attendance / Participation Certificate

- aPUE OVIE 14th APVRS Congress Email apvrs Password ۲ ap Forgot Pase Not Registered? apus aple apyrs apte ap on: 1.0.0
- 1. Login your account via <u>https://congress.apvrs.org/#dashboard</u>.

2. Once you have logged in, please click "Registration" > "Certificates" on the left menu.

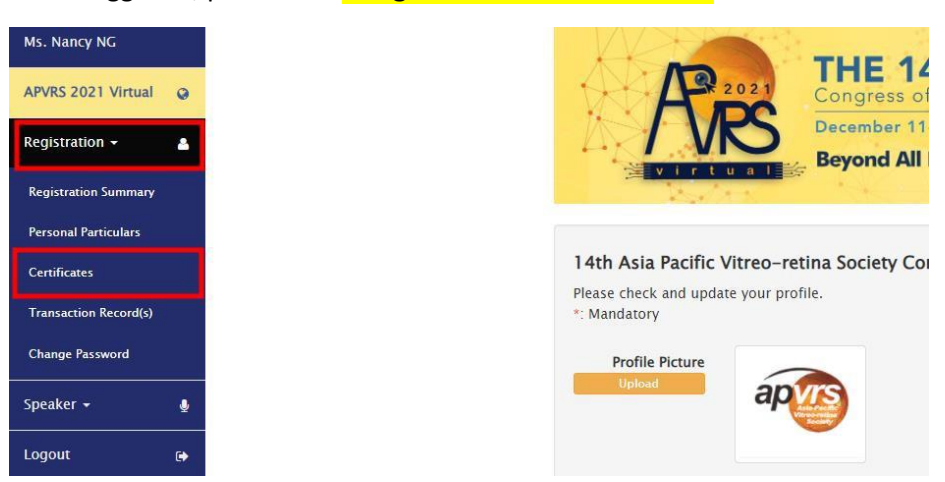

3. The certificate is ready to be downloaded. If you have presented during congress, a certificate of participation will also be available for downloading.

|            | December 11-12, 2021 · Virtual · https://2021.apvrs.org/  |          |
|------------|-----------------------------------------------------------|----------|
| Туре       | Details                                                   | Download |
| Attendance | Attended 14th Asia Pacific Vitreo-retina Society Congress | Download |